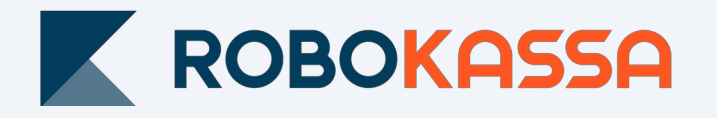

# Настройка модуля интеграции с RetailCRM

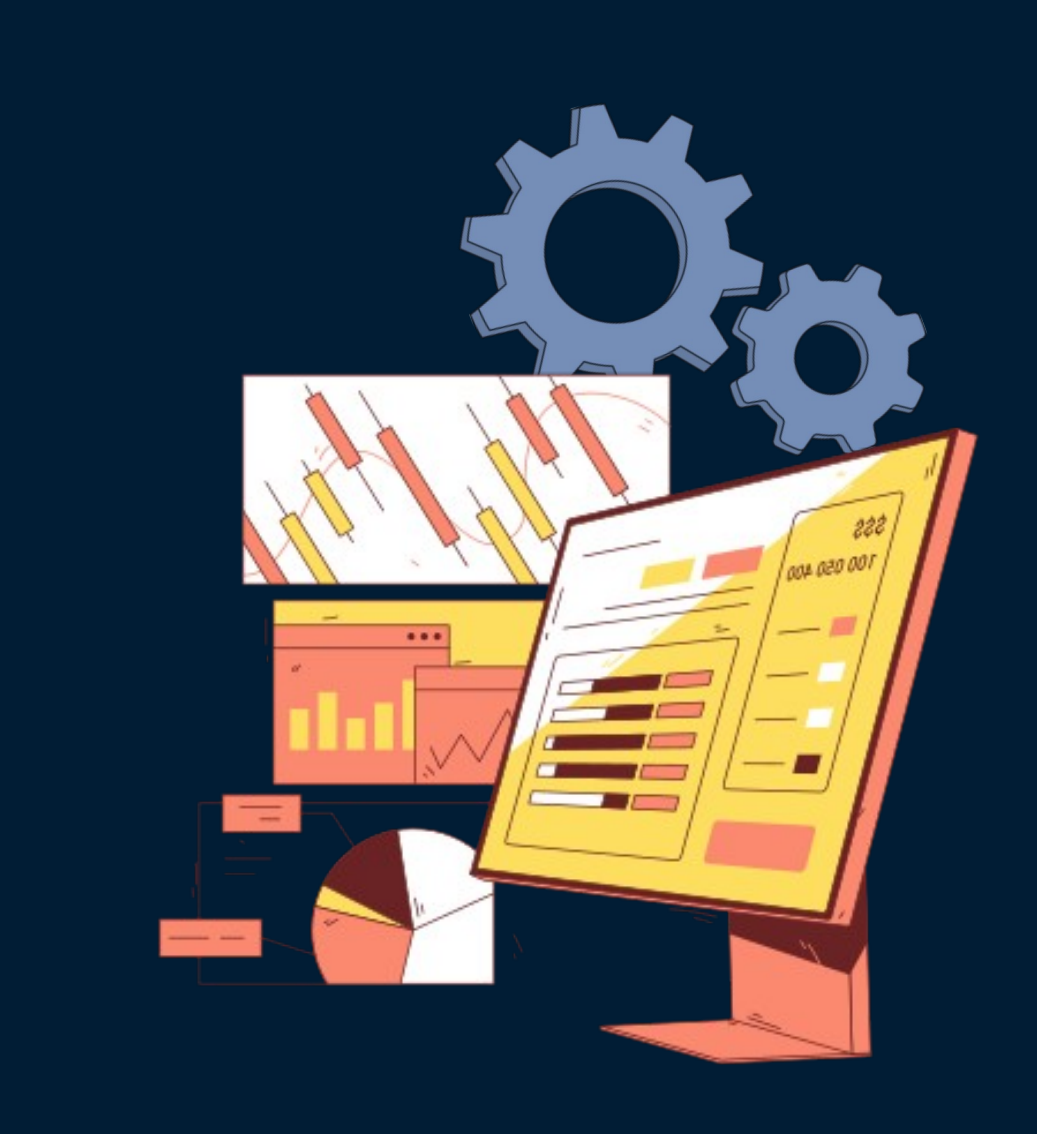

### Настройка модуля

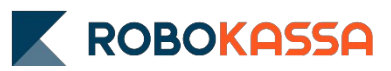

1. Для установки модуля перейдите в «Настройки» — «Интеграция» — «Маркетплейс».

2. Выберите раздел «Оплаты» и затем «Модуль Robokassa» — «Прием платежей».

3. Нажмите «Подключить».

Далее — «Перейти в личный кабинет» для настроек.

Перейти в личный кабинет

- 4. В открывшемся окне заполните данные интеграции:
- Адрес вашего аккаунта в RetailCRM;
- Идентификатор магазина, Пароль1 и Пароль 2, ранее заданные в Robokassa, и при необходимости тестовые пароли.

| Настройки                        | RetailCRM        |
|----------------------------------|------------------|
| A                                | P-1-10PM         |
| AKRAYHT                          | RetailCRM        |
| 1/2 AD                           | 0                |
| Ключ АРІ дост                    | ryna k RetailURM |
| adddaaraa uaalog uaalog addaalad | 5                |
| Настройки                        | 1 Робокассы      |
| ID Ma                            | агазина          |
|                                  |                  |
| Пароль 1                         | Пароль 2         |
|                                  | Coperce 2        |
|                                  |                  |
|                                  |                  |
| <ul> <li>Тестирова</li> </ul>    | о О              |
| Влючить                          | Отключить        |
|                                  | T 7 0            |

#### Важно!

НДС в товаре будет браться из настройки товара, остальные данные для чека по 54-ФЗ будут браться из настроек «Робочеков» в Личном кабинете Robokassa.

## Добавление типа и способа оплаты

1. Добавьте новый тип оплаты «Настройки» — «Справочники» — «**Типы оплат»**.

2. Перейдите в «Настройки» — «Справочники» — «Типы доставок».

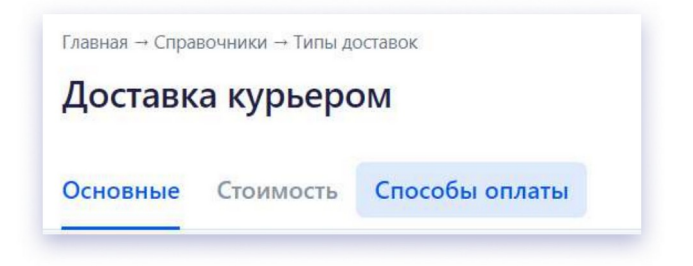

3. Далее выберите доставку, за которую вы хотите принимать оплату через Robokassa, и вкладку «Способы оплаты».

В ней проставьте галочку у метода оплаты Robokassa.

| овные Стоимость Спосо | бы оплаты                 |                        |
|-----------------------|---------------------------|------------------------|
| Тип оплаты            | Разрешить<br>использовать | Наложенным<br>платежом |
| Robokassa             |                           |                        |
| Банковская карта      | C3.                       |                        |
| Банковский перевод    |                           |                        |
| Кредит                |                           |                        |
| Наличные              |                           |                        |
| Электронные деньги    |                           |                        |

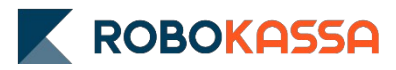

#### Создание магазина в Robokassa

#### 1. В личном кабинете Robokassa создайте новый магазин и задайте у него следующие настройки для обмена данными:

- **Result URL** *https://retail.robokassa.ru/robo-result.php?a=result*
- **Success URL** https://retail.robokassa.ru/robo-result.php?a=success
- Fail URL https://retail.robokassa.ru/robo-result.php?a=fail
- Метод отправки данных POST;
- Метод шифрования *MD5;*

2. Чтобы подключить RetailCRM к Robokassa, добавьте в качестве основного любой ваш сайт или ссылку на социальную сеть.

Укажите:

- Контакты;
- Реквизиты юр.лица;
- Политику конфиденциальности;
- Описание доставки и возврата, при необходимости оферту.

| Идентификатор магазина                 | learme-test                                                                                             |                                                |   |
|----------------------------------------|----------------------------------------------------------------------------------------------------|------------------------------------------------|---|
| Алгоритм расчета хеша                  | MD5                                                                                                    | v                                              |   |
| Пароль #1                              | Пароль задан                                                                                            | Сгенерироват                                   | 0 |
| Пароль #2                              | Пароль задан                                                                                            | Сгенерироват                                   | 0 |
| Result Url                             | https://retail.robokassa.ru/ro                                                                          | bbo-result.php?a=result                        | 0 |
| Метод отсылки данных по<br>Result Url  | O GET 🖲 POST O Email                                                                                    |                                                |   |
| СМС оповещение на<br>телефон           | Чтобы воспользоваться фун<br>магазину сервис<br>"SMS-рассылки" в разделе Д<br>Внимание! Услуга платная. | нкцией, подключите к<br>Іополнительные сервисы | 0 |
| Success Url                            | https://retail.robokassa.ru/m                                                                           | obo-result.php?a=success                       | 0 |
| Метод отсылки данных по<br>Success Url | O GET . POST                                                                                            |                                                |   |
| Fail Url                               | https://retail.robokassa.ru/robo-result.php?a=fail                                                      |                                                | 0 |
| Метод отсылки данных по<br>Fail Url    | O GET . POST                                                                                            |                                                |   |
| Параметры проведения                   | я тестовых платежей                                                                                     |                                                |   |
| Алгоритм расчета хеша                  | MD5                                                                                                    |                                                |   |
| Пароль #1                              | Пароль задан                                                                                            | Сгенерировати                                  | 5 |
| Пароль #2                              | Пароль задан                                                                                            | Сгенерироват                                   | 2 |
|                                        | D Covpault                                                                                              |                                                |   |

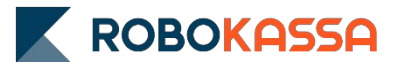

#### Отправка второго чека. Статус

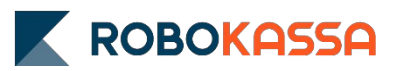

1. Создайте новый Статус в «Настройки» — «Статусы» — **«Добавить»**.

2. В открывшемся окне заполните данные интеграции:

- Название «Отправить второй чек» (можно любое удобное);
- Активность да;
- Порядок любой;
- Группа «Выполнен» (может быть любой)

3. В разделе «Настройки» — «Статусы» — «**Переходы статусов**» выберите «Физ.» или «Юр. Лицо».

| Название * |                     |  |
|------------|---------------------|--|
|            |                     |  |
| Активность |                     |  |
| Порядок *  | 990                 |  |
| Группа *   | - Выберите группу - |  |
|            | - Выберите группу - |  |
|            | Выполнен            |  |
|            | Доставка            |  |
|            | Новый               |  |
|            | Отменен             |  |
|            | Отменен             |  |

| ип заказа | - Не указан -         |  |
|-----------|-----------------------|--|
|           | - Не указан -         |  |
|           | Физическое лицо       |  |
|           | Юридическое лицо      |  |
|           | ourcente trittorioou, |  |

Проставьте все чек-боксы в столбце «Выслать второй чек», если в работе магазина нет предварительных настроек этого раздела.

### Отправка второго чека. Триггер

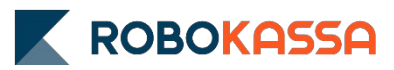

- 1. Создайте Триггер в «Настройки» «Триггеры».
- 2. В открывшемся окне заполните данные:
- Активность да;
- Группа "Без группы" (может быть любая);
- Порядок любой;
- 3. Добавьте событие «Изменение заказа».
- 4. Добавьте действие «Выполнить HTTP-запрос»:
- **Адрес** https://retail.robokassa.ru/rtl-send-second.php;
- **НТТР** метод *POST;*
- Передавать параметры В теле запроса;
- 5. Добавьте параметр «link»:
- Значение {{ payment\_link(order) }}

| овый триггер 💿                                                     | События                                                                                                    |
|--------------------------------------------------------------------|----------------------------------------------------------------------------------------------------|
| <ul> <li>Активность</li> <li>Группа</li> <li>Без группы</li> </ul> | <ul> <li>Изменение заказа</li> <li>Изменение информации о клиенте</li> <li>Пропущенный звонок</li> </ul>                                                                                                    |
| Комментарий                                                        | 🔇 Новый звонок                                                                                                    |
| Напишите себе подсказку, что делает триггер<br>Лорядок<br>— 990 +  | Изменение заказа<br>Доступные действия:<br>• Отправить письмо<br>• Отправить SMS<br>• Отправить сообщение в чат<br>• Отправить сообщение<br>• Поставить задачу<br>• Изменить данные заказа<br>• Изменить данные клиента |
| Событие                                                            | <ul> <li>Изменить данные менеджера</li> <li>Добавить расход</li> <li>Начислить бонусы участию</li> <li>Выполнить НТТР-запрос</li> </ul>                                                                                 |
| + Событие                                                          | <b>Добавить</b> Закрыть                                                                                                    |

#### Остались вопросы?

Москва и область

#### 8 499 110-57-25

Регионы

#### 8 800 500-25-57

•

г. Москва, Стремянный переулок д. 26